## **PicoVend Mini** How to Checkout (Connect & Pay App)

- 1 Open the 365Pay app and tap the Shop icon at the bottom of the screen;
- 2 Choose a PicoVend Mini location from the list;

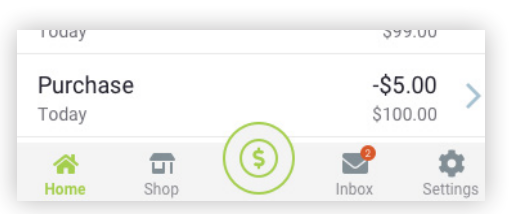

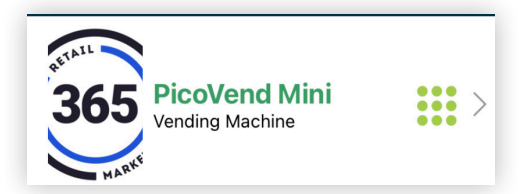

3 *Enter your selection* on the vending machine;

Select Your Product on the **PicoVend Mini** vending machine.

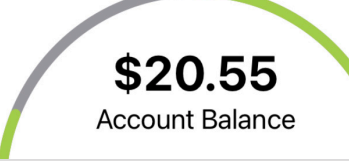

4 After you've made your selection, the vending machine will dispense the item!

## Receipt

| 5 Hour Energy Berry | \$0.10 |
|---------------------|--------|
| 5 Hour Energy Berry | \$0.10 |
|                     |        |

Total \$0.20